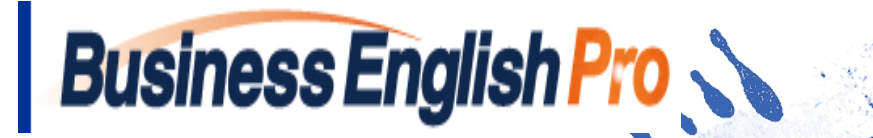

# Business English Pro

FAQ

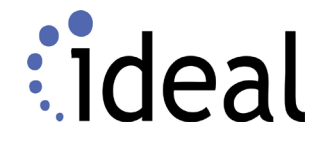

1. <u>ログインの方法について教えて下さい</u>

- 2. <u>突然、パスワードを聞かれるのですが?</u>
- 3. <u>ログイン名やパスワードを忘れてしまいました</u>
- 4. 登録しているクレジットカードを変更したい
- 5. <u>レベルを変えたいのですが?</u>

Q. よく頂く

質問項目一覧

- 6. <u>専用のアプリは必要でしょうか?</u>
- 7. <u>スマートフォンにショートカットを作成したいのですが?</u>
- 8. <u>学習メニューにはどのようなものがあるのですか?</u>
- 9. 学習継続に役立つ機能があると聞きましたが?

10. 記事更新のタイミングを教えて下さい

11. 購読を停止したいのですが? キャンセルについて

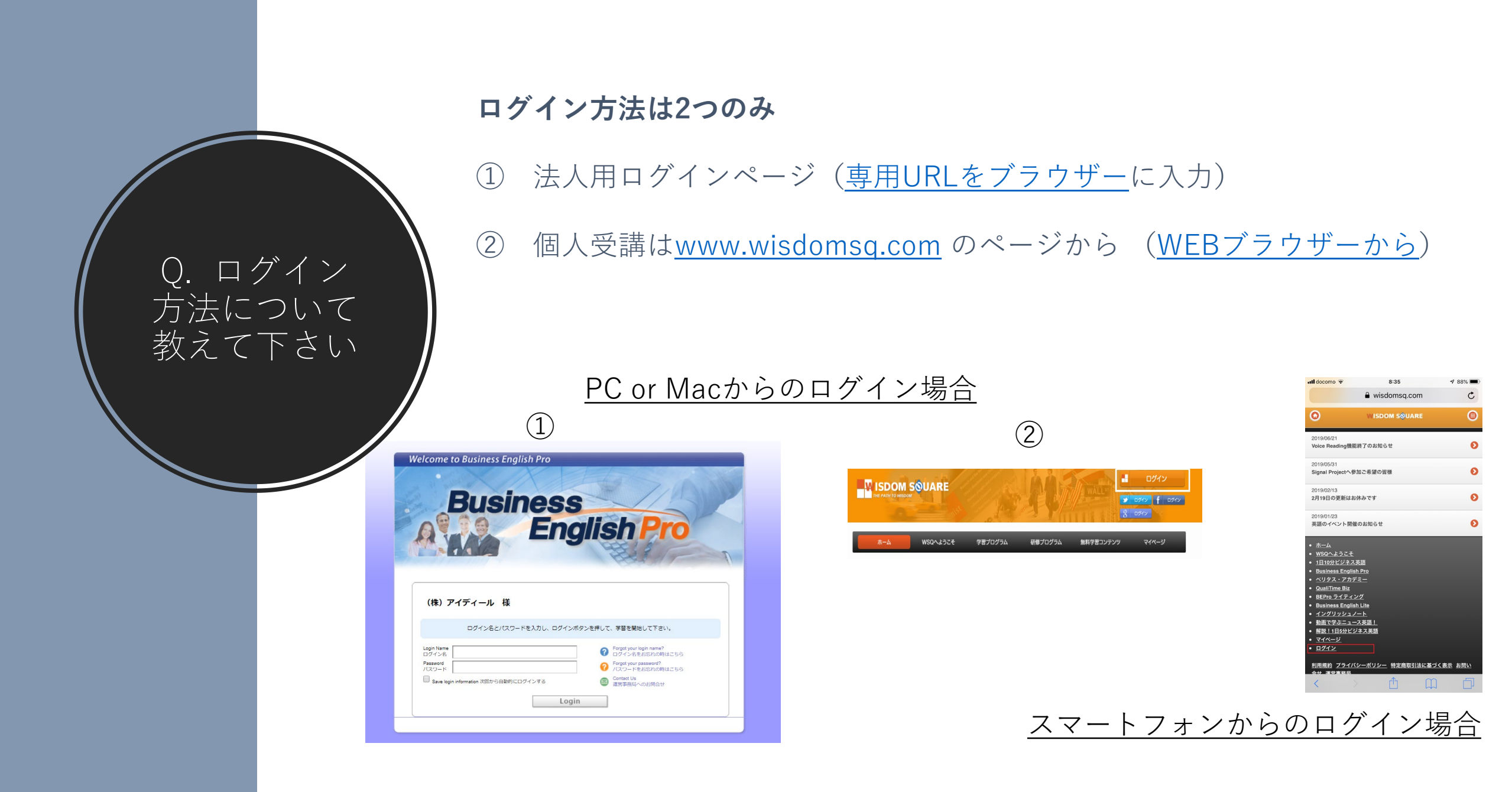

Q. 最近、突 然パスワード を聞かれるよ うになったの は何故?

#### 法人アカウントで受講されている方

企業から発行された専用のアドレス (URL)をブラウザーに入力されていますか?

お手元のログイン名&パスワードは**専用ログインページのみ**有効となります。

個人アカウントで受講されている方

登録時に、Google, Facebook, Twitterアカウントと連動する ログインを選択されましたか?

その場合、WISDOM SQUAREでのログイン名、パスワードはありません。 連携がうまくいっていない可能性があります。

<u>inquiry@wisdomsq.com</u> 【WSQログイン発行依頼】の件名でご連絡下さい。

ソーシャルアカウント連動については<u>こちらのページ</u>も参考にして下さい。

法人、個人受講いずれのも、まずはログイン画面(下記画面)の 「**パスワードを忘れた方**」をクリックしてお問い合わせください。

法人受講の方は、ログイン名の入力が必要となります。

個人会員の方は、登録時のメールアドレスの入力が必要となります。

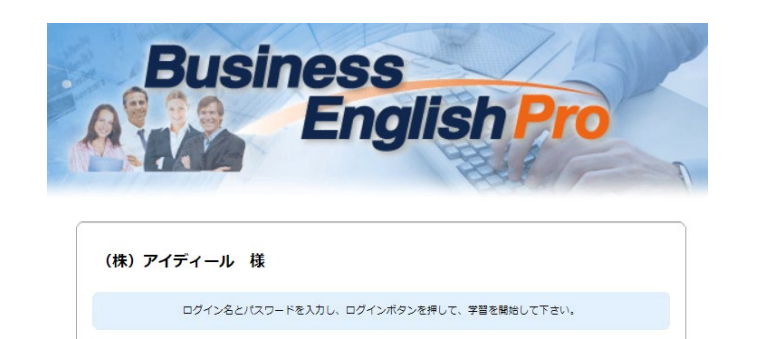

Login

Login Name ログイン名 Password パスワード

Save login information 次回から自動的にログインする

Q. ログイン

名やパスワー

ドを忘れてし

まいました

| WISDOM SQUAREのアカウントでログイン | ソーシャルIDでログイン    |
|--------------------------|-----------------|
| ログイン名                    | ✓ Twitter でログイン |
| バスワード                    | f Facebookでログイン |
| ■ ログイン状態を保存する            | 8 Googleでログイン   |
|                          |                 |
| パスワード忘れた方                |                 |
|                          |                 |

#### ログイン名もメールアドレスも忘れた場合

お名前等からアカウント情報をお探ししますので、下記メールアドレスまで 【Password調査依頼】の件名で、お問い合わせください。

inquiry@wisdomsq.com

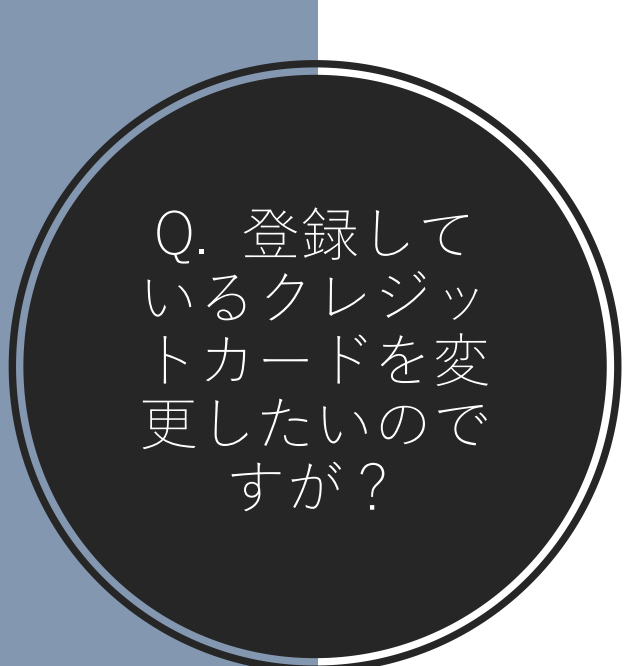

## 個人受講の方

<u>www.wisdomsq.com</u>から**My Page**メニューの中「**購読管理**」から「詳細」をクリックすることでカード変更メニューを選べます。

法人受講の方

下記<u>メールアドレス</u>から

<u>inquiry@dowbe.com</u> 【カード変更依頼】の件名でご連絡下さい。

画像のページのリンクをお送り致します。

| Business<br>る事が出       | English Proではサービ                          |                                  |                              |                                        |                                     |                           |
|------------------------|-------------------------------------------|----------------------------------|------------------------------|----------------------------------------|-------------------------------------|---------------------------|
| 10-10-                 | Rます。<br>斉にあたっては、クレS                       | ス利用料金の決測<br>シットカード決済             | 寄にJCB、VIS<br>代行サービス          | A、Master、AME><br>を行う株式会社ゼ <sup>。</sup> | 、セゾンカードの各<br><sup>3</sup> スのサービスを利用 | クレジット会社のカードを利料<br>目しています。 |
|                        |                                           | ett)<br>sterCard                 | Cards                        | SAIS©N<br>CARD                         |                                     |                           |
| 【株式会<br>Credit         |                                           |                                  |                              |                                        |                                     |                           |
| - 「お支<br>- 電話番<br>た情報は | いページ」ボタンをク<br>ト、氏名、電子メールア<br>SSLの暗号技術を利用し | リックすると株3<br>ドレス、カード#<br>パセキュアな状態 | 式会社ゼウスの<br>番号、カードす<br>で送信されま | のフォームにリング<br>有効期限を入力し、<br>す。           | します。<br>「送信する」ボタン                   | をクリックして下さい。入力             |
| この手続                   | きが完了した時点でBus                              | iness English Pr                 | ⊙のサイトがこ                      | ご利用可能となりま                              | र,                                  |                           |

Business English Proのレベル選択

Business English Proのレベル選択は、以下の2つの方法

◆ Placement Testを受験する

Q. レベルを

変えたいので

すが?

◆ サンプル記事を読んで自身のレベルを決める

しかし、学習を進めていく中で・・・

『自分のレベルに合っていないのでは?』

そのように感じられた方は、以下のメールアドレス宛に

【レベル変更依頼】の件名でご連絡下さい。

【重要】 ※ レベル変更後は、最低30日間レベルは変えられません。

※ 「1日10分ビジネス英語」受講者は「学習コース変更」から変更可能。

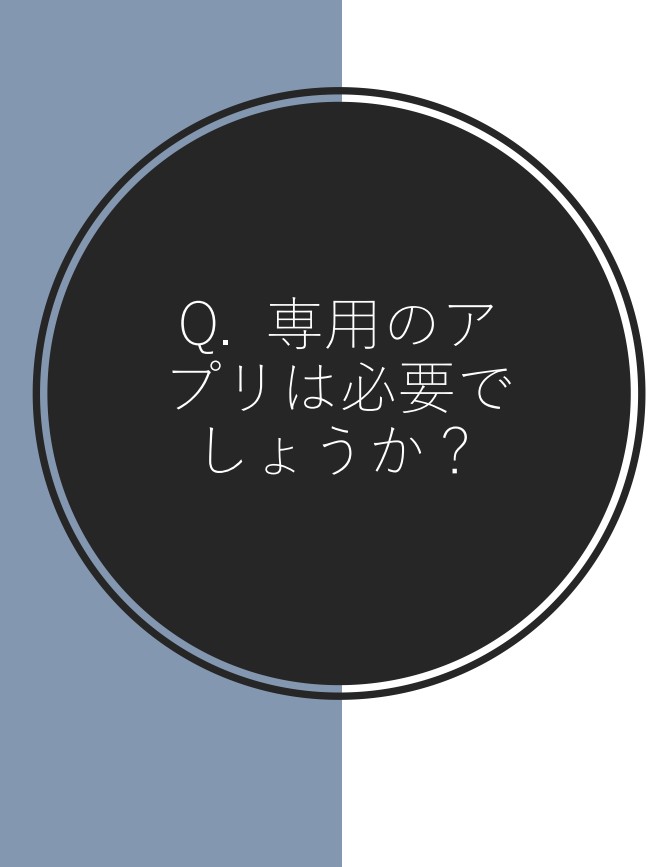

## 専用のアプリケーションは必要ありません。

通常のWEBブラウザーを使用して下さい。

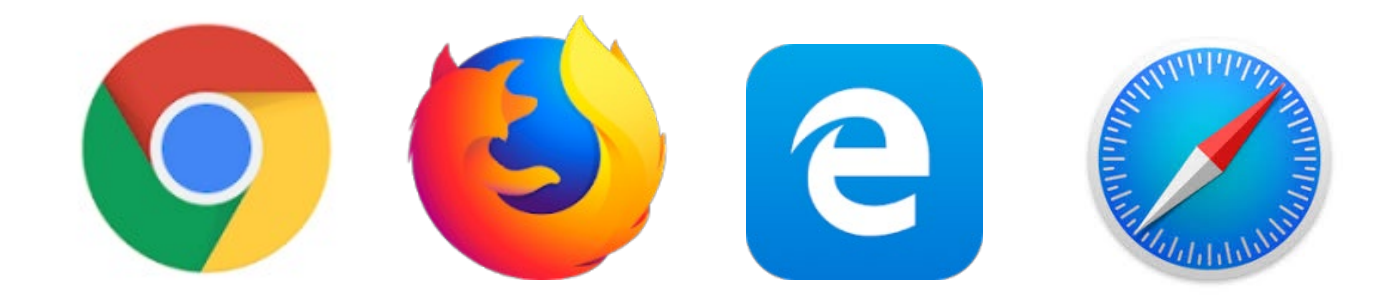

ブラウザーを開き、ログインを行います。

① 法人用ログインページ(専用URLをブラウザーに入力)

② 個人受講は<u>www.wisdomsq.com</u> のページから

関連FAQ 「ログイン方法を教えて下さい」

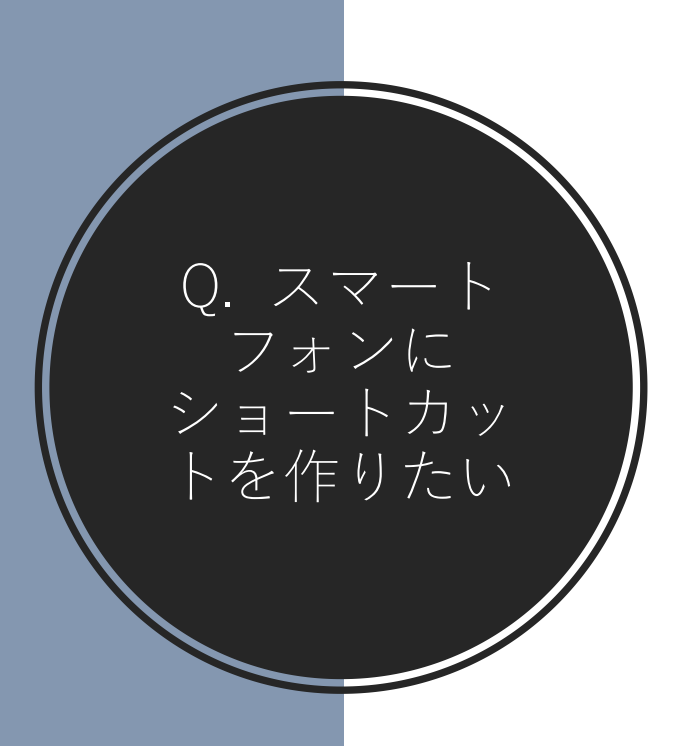

## スマートフォンでの学習はとても便利です。

ホーム画面にショートカットを作成することで学習をすぐに開始できます。

ショートカット作成は手順が重要となります。ご注意下さい!

ステップに従って、ショートカットを作成して下さい。 (参考画面の左が法人、右が個人を示します) STFP 1

まずは、専用ログインURLをお持ちの受講者の方はそのURLを自分宛のメール等に貼り付 けて送って下さい。 その他、法人にてご利用の皆様は、法人別の独自ページ(URL)を自分宛にメールで送るな どしてCopy & Pasteをお願いします。

STFP 2

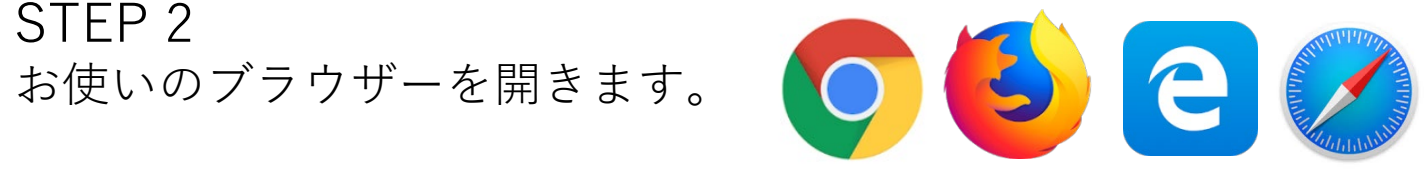

STFP 3 次にログインURLをブラウザー上部のURLを WindowsにCopy & Pasteして下さい。

STEP 4

※注 ここではまだログイン情報は入力しないで下さい!

右のページが表示されます。ページ下部中央にある アイコン(参考画像の赤く丸で囲まれている個所)を タップするとStep 5 のページが表示されます。

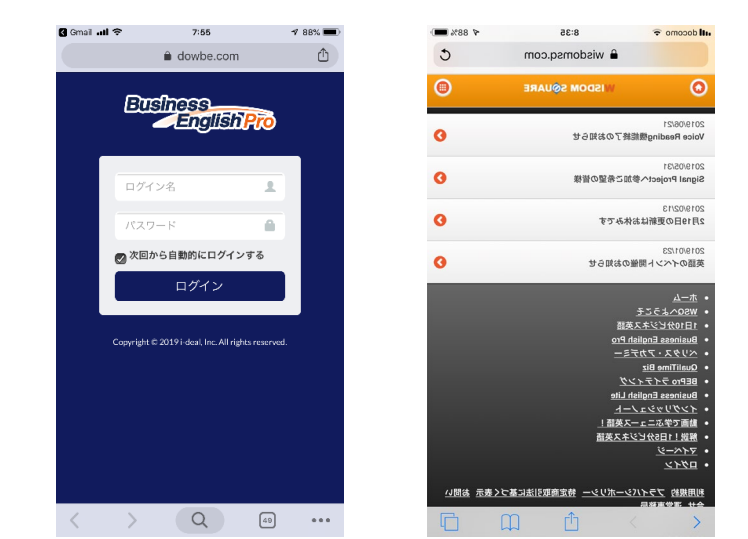

### STEP 5 そこで「ホーム画面に追加」の +アイコン(赤い円で囲まれた個所)を選択して下さい。

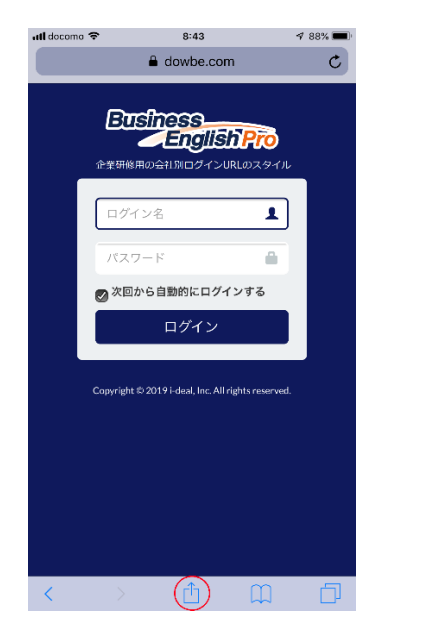

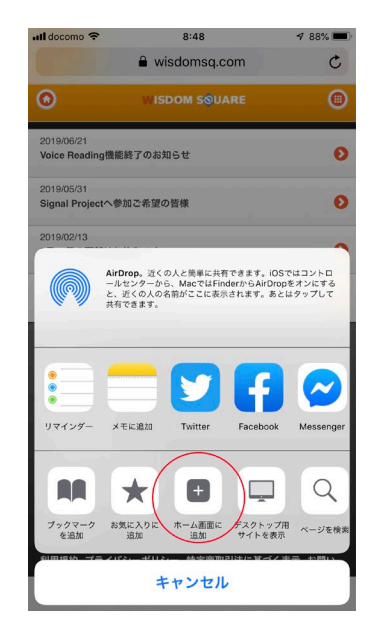

STEP 6

ホーム画面に追加するを選びますと右の画面が 表示されます。 このまま右上の「追加」をタップして下さい。

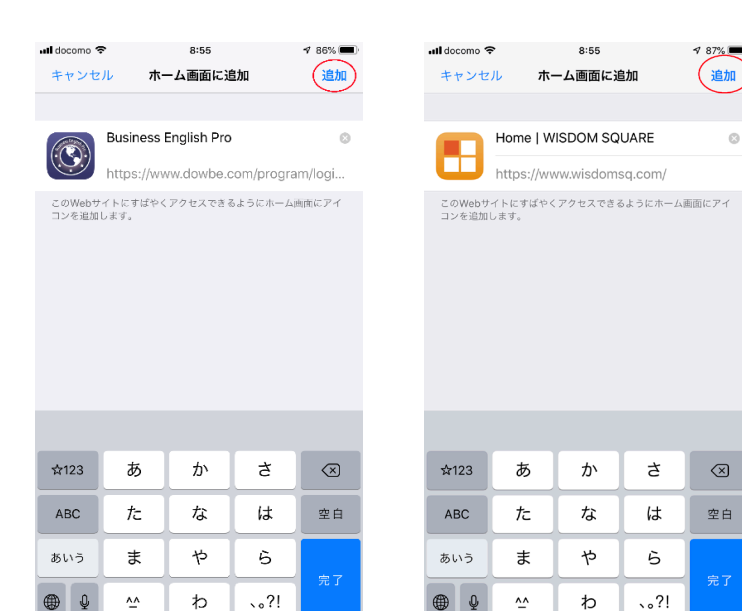

#### STEP 7 ホーム画面に新しいが追加されます。

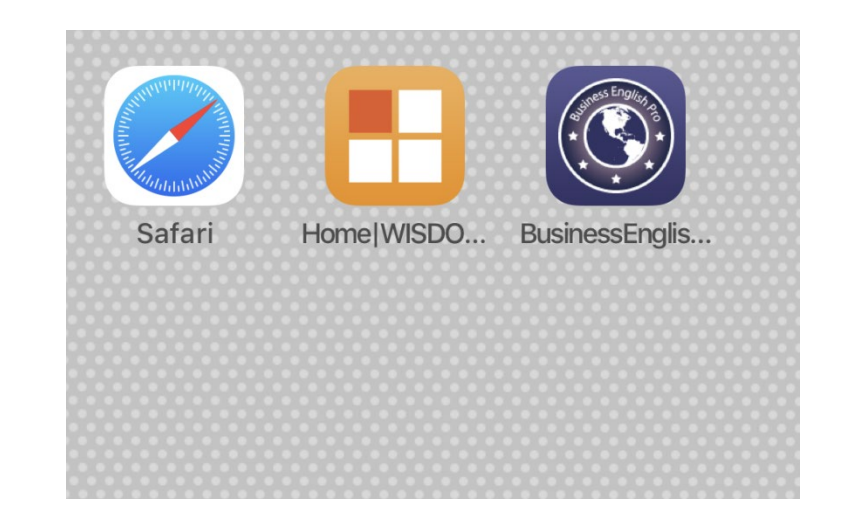

STEP 8 ここではじめて、ログイン名とパスワードを入力して下さい。 そして「次回から自動的に・・」は最初からチェックが入っていますので、その ままの状態で「ログイン」ボタンをタップします。

これ以降、このBEProアイコンをタップすることで自動的にログインが完了します。 学習画面トップから学習を開始できます。

#### Business English Proの学習メニューです。

#### PC/Mac版とスマートデバイス版では若干異なります。

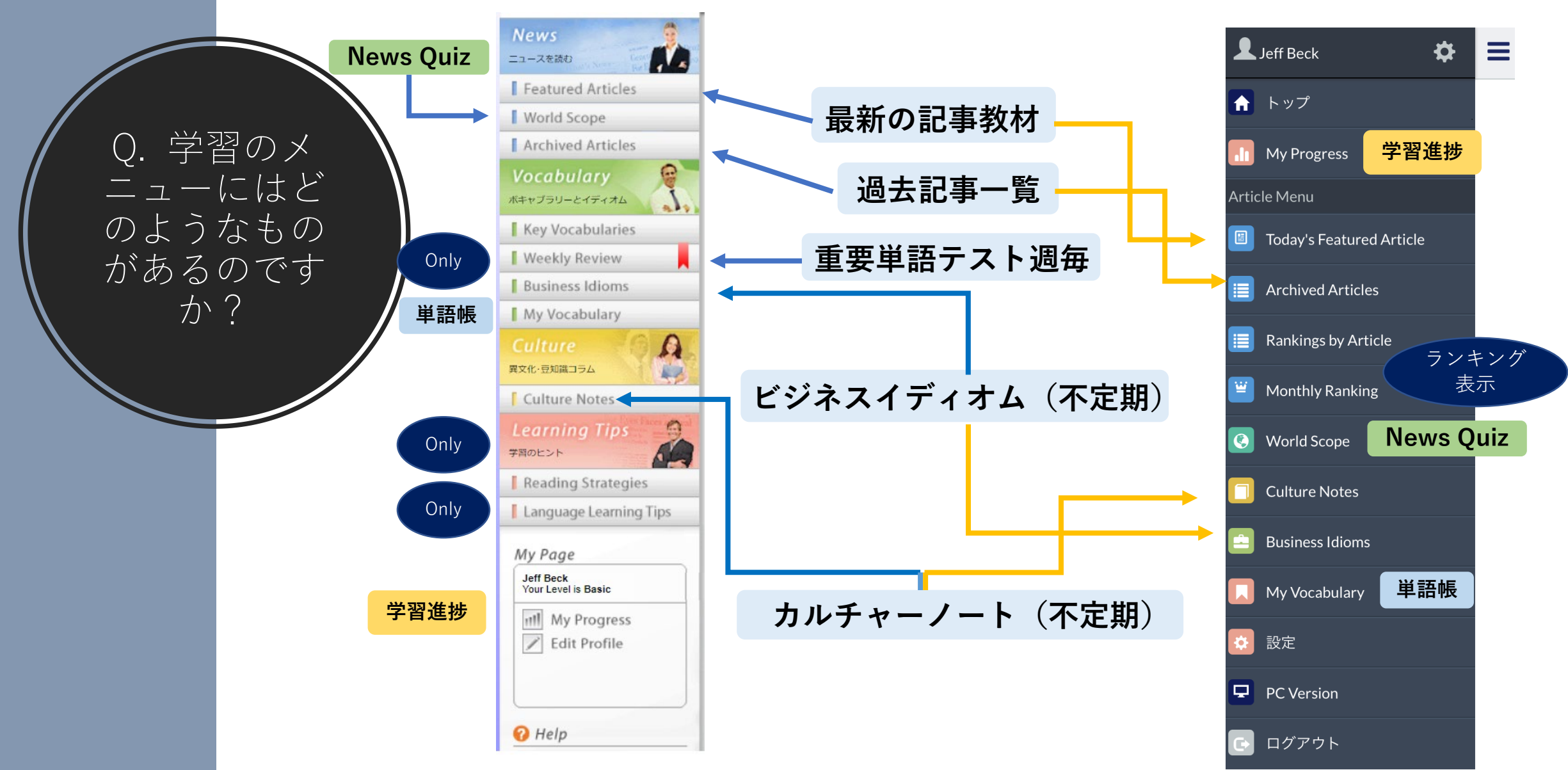

英語学習に限らず「継続」は上達の要です。 同時にオンライン学習は、孤独で自分との戦いとなります。 そこで、少しでも学習継続に役立つために以下のような機能をご用意しています。

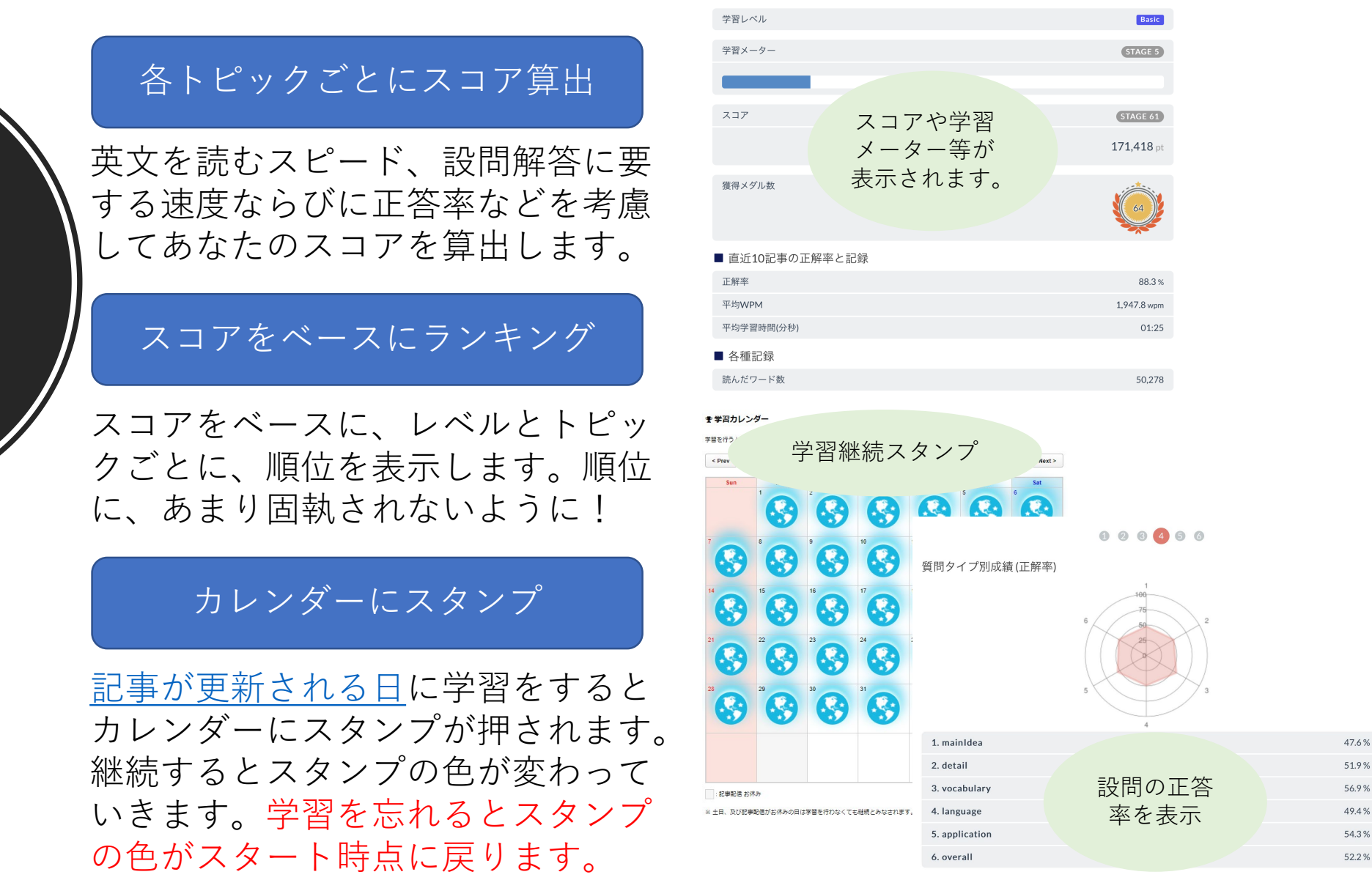

Q. 学習継続 に役立つ機能 があると聞き ましたが?

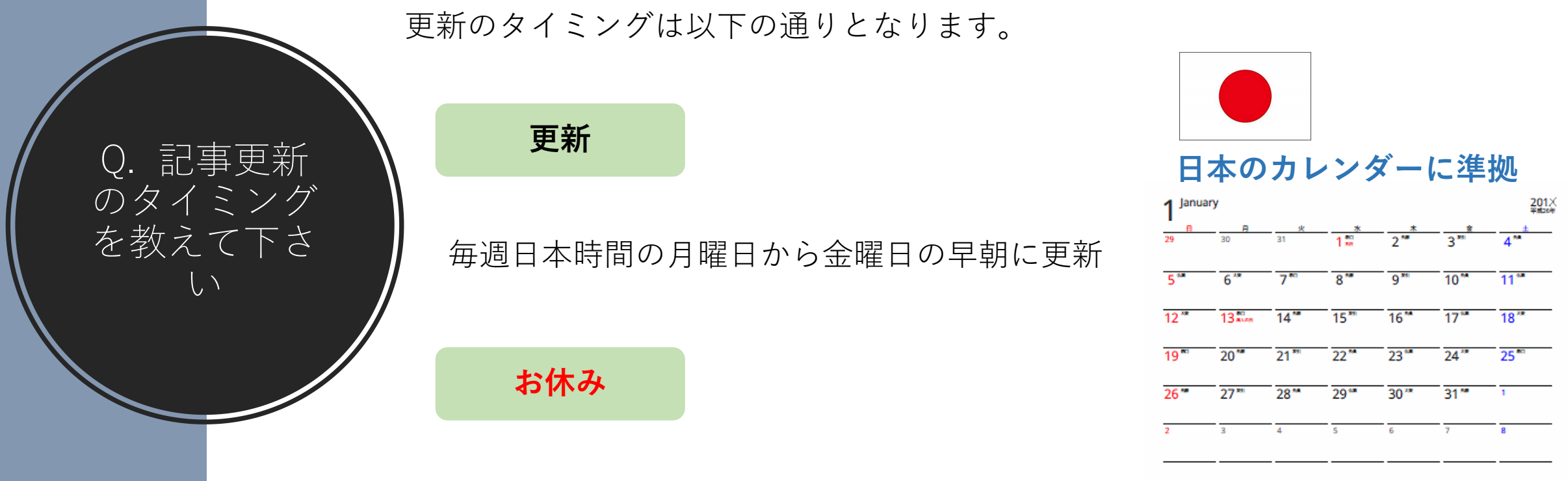

日本時間の土日祝日、年末年始は記事の更新はありません

#### **注意!** 更新、お休みのタイミングは<u>スタンプ</u>などに関係しますので 十分にお気を付けください。

法人アカウントで受講されている方

企業利用の場合は、メール(<u>inquiry@wisdomsq.com</u>)で【購読停止依頼】 の件名で、ログイン名と共に事務局までご連絡下さい。

※ 2営業日が過ぎても事務局から連絡がない場合は、メールの再送をお願いします。

個人受講をされている方

Q. 購読停止

をしたいので

すが?

<u>www.wisdomsq.com</u> にログインをした後に、マイページから「購読管理」を選択 し、「購読停止」を選んで下さい。

これで、購読停止手続きは完了します。 購読停止後でも、受講期間が残っているようであれば学習は可能です。

また、トライアル期間に購読停止をした場合には受講料は発生いたしません。

キャンセル手続きでご不明な点があれば、事務局までご連絡下さい。

<u>inquiry@wisdomsq.com</u> ログイン名もしくは登録時のメールアドレス必要

※ 2営業日が過ぎても事務局から連絡がない場合は、メールの再送をお願いします。